## Einrichten des Fernzugriffs auf die Techfak-Rechner

Hinweis 1: In einer Virtuelle Maschine sowie dem Linux Subsystem, müssen die Befehle für Linux angewendet werden. Hinweis 2: <Benutzer\*innenname> meint hier immer den Benutzer\*innenname auf eurem eigenen Computer und <Techfakbenutzer\*innenname> meint immer den Techfakkürzel (Beispiel: Karo Mustermann) wäre kmustermann) Hinweis 3: <Keyname> meint hier den von euch gewählten Dateinamen für das Schlüsselpaar

- 1. Terminal öffnen
  - Windows: PowerShell, am einfachsten über die Suche ([Strg]+[S])
  - Linux: Entweder "Terminal" in die Suche eingeben oder in Ubuntu [Strg] + [Alt] + [T]
  - MacOS: "Terminal"in die Spotlightsuche([Alt] + [Space]) eingeben
- 2. ssh-agent eingeben und schauen ob eine PID zurück gegeben wird
  - Unter Windows muss bei einer Fehlermeldung als Administrator
    Get-Service -Name ssh-agent | Set-Service -StartupType Manual eingegeben und dann nach nochmal ssh-agent eingegeben werden.
  - Bei einem Linux Subsystem mit eval `ssh-agent` den SSH Agent starten
- 3. Schlüsselpaar erzeugen
  - Unter Windows darf das folgende nicht als Administrator ausgeführt werden
  - Falls noch nicht vorhanden, mit mkdir .ssh den Ordner anlegen und in diesen wechseln mit cd .ssh
  - ssh-keygen -t ed25519 eingeben
  - Speicherort unverändert lassen mit [Enter] bestätigen
  - Ein selbst gewählten Keyname eingeben mit Enter bestätigen und danach ggf. ein Passwort wählen
- 4. Schüssel aktivieren
  - Windows: ssh-add.exe C:\Users \<Benutzer\*innenname>\.ssh\<Keyname> in PowerShell eingeben. (Achtung: ggf. durch das Kopieren entstehende Leerzeichen(z.b dem Wort Users ) aus dem Pfad aus dem Pfad entfernen)
    - Falls das nicht funktioniert ssh-add.exe C:\Users \<Benutzer\*innenname>/.ssh/<Keyname> nehmen
  - Linux & MacOS: ssh-add ~/.ssh/<Keyname> eingeben. Das Symbol ~ (Tilde) bekommt ihr durch (ALT GR) +(+)
  - Das gewählte Key Passwort bestätigen
- 5. Cisco AnyConnect installieren
  - Windows: offizielle Anleitung der Uni für gibt's <u>hier</u>
  - Linux: Anleitung gibt's <u>hier</u>
  - MacOS: Anleitung gibt's <u>hier</u>
- 6. Public-Key hochladen
  - https://techfak.net/remote/shell/setup mit aktivem VPN öffnen
  - "Enter Setup" auswählen und anmelden, aber ihr habt dafür nur 45s Zeit, also sucht vorher das Passwort raus
    - Benutzer = Techfak-Login (Beispiel: <u>Karo Mustermann</u> wäre kmustermann)
    - Passwort = Euer Techfak-Mail-Passwort, entweder in einer Mail von support@techfak.de erhalten oder schon selbst geändert
  - Sollte diese Fehlermeldung (You are currently not allowed to use this service. Please make sure you are connecting from within TechFak network!) auftreten, dann ist euer VPN nicht aktiv
  - Rechts auf "Import"drücken und den Public-Key (.pub-Datei) auswählen
    - Windows: C:\Benutzer Senutzer Senutr
    - Linux: /home/<Benutzer\*innenname>/.ssh ggf. rechtsklick ins Auswahlfenster machen und "Versteckte Dateien anzeigen" auswählen
    - MacOS: Kann ich leider nicht nachschauen, aber sollte in euer Home-Verzeichnis in dem Ordner .ssh liegen.
  - Upload rechts mit "Commit" bestätigen

#### 7. Mit Techfak-Rechner verbinden

- ssh <Techfak-Benutzer\*innenname>@shell.techfak.de eingeben
- Ihr solltet jetzt ein Fenster sehen mit einem sehr bunten Schriftzug
- ssh compute eingeben
- exit eingeben und mit [Enter] bestätigen
- Nochmal exit eingeben und mit Enter bestätigen

### 8. Nur für Linux-Subsystem in Windows 10:

echo "eval ssh-agent -s >>/dev/null; ssh-add .ssh/<Keyname> &> /dev/null" >> ~/.bashrc ins Terminal eingeben, damit der SSH Agent automatisch gestartet wird. Falls ihr ein Passwort für den Schlüssel gewählt habt, müsst ihr diesen beim Start den Terminals eingeben.

- 9. Direktes Zugreifen auf compute
  - Linux und MacOS:
    - ls -la ~/.ssh ausführen. Das Symbol ~ (Tilde) bekommt ihr durch (ALT GR) + (+)
    - Wenn keine Datei config aufgelistet wird mit touch ~/.ssh/config erzeugen
    - Mit einem Editor die Datei ~/.ssh/config öffnen
    - Die ProxyCommand (siehe unten) aus dem Abschnitt SSH auf einen anderen Host innerhalb des TechFak-Netzwerkes einfügen und juser durch das eigene Techfak Kürzel ersetzen (Achtung: die korrekte Formatierung der Datei, sprich die Tabs sind wichtig!)

Host techfak-compute Hostname compute User <Techfakbenutzer\*innenname> ProxyCommand ssh -W %h:%p <Techfakbenutzer\*innenname>@shell.techfak.de

Inhalt der .ssh/config Datei Linux/MacOS

- Optional kann techfak-compute kann auch durch andere Kürzel (techfak, tc,...) ersetzt werden
- Nun könnt ihr direkt mit ssh techfak-compute auf die Techfak-Rechner zugreifen
- Windows 10:
  - Test-Path ~\.ssh\config ausführen. Das Symbol ~ (Tilde) bekommt ihr durch (ALT GR +(+)
  - Wenn False, dann mit New-Item -Path ~/.ssh/ -Name "config" -ItemType "file" die Konfigurationsdatei erzeugen.
  - Datei durch start C:\Users \<Benutzer\*innenname>\.ssh\config mit dem Programm Ëditor"öffnen
    - \* falls dieser Befehl nicht funktioniert start C:\Users \<Benutzer\*innenname>/.ssh/config eingeben
  - Die ProxyCommand (siehe unten) aus dem Abschnitt SSH auf einen anderen Host innerhalb des TechFak-Netzwerkes einfügen und juser durch das eigene Techfak Kürzel ersetzen (Achtung: die korrekte Formatierung der Datei, sprich die Tabs sind wichtig!)

Host techfak-compute Hostname compute User <Techfakbenutzer\*innenname> ProxyCommand ssh.exe -W %h:%p <Techfakbenutzer\*innenname>@shell.techfak.de

Inhalt der .ssh/config Datei Windows 10

- Optional kann techfak-compute kann auch durch andere Kürzel (techfak, tc,...) ersetzt werden

- Nun könnt ihr direkt mit ssh techfak-compute auf die Techfak-Rechner zugreifen

# Wie verbinde ich mich, wenn ich mit der Anleitung fertig bin?

• Windows 10

- Nach jedem Neustart muss der SSH-Agent einmal händisch mit ssh-agent gestartet werden

- Zum Verbinden ssh techfak-compute eingeben
- Zum Beenden der Verbindung muss zweimal exit eingegeben und jeweils mit [Enter] bestätigt werden
- Linux & MacOS:
  - Zum Verbinden ssh techfak-compute eingeben
  - Zum Beenden der Verbindung muss zweimal exit eingegeben und jeweils mit [Enter] bestätigt werden

### Dateitransfer

Um eine Datei oder Ordner aus dem homes/<Techfakbenutzer\*innenname>/remote Verzeichnis herunterzuladen oder in dieses hochzuladen wird das Secure Copy Protocol (SCP) verwendet. Der zugehörige Befehl folgt dem Syntax scp source target. Außerhalb des Uni Netzes kann nur auf den remote Ordner zugegriffen werden. Natürlich kann eine Datei per SSH Session in diesen verschoben werden.

- Herunterladen der Datei filename aus dem remote Verzeichnis in den aktuelle Pfad des Heimrechners: scp <Techfakbenutzer\*innenname>@files.techfak.de:filename .
- Herunterladen des Ordners test: scp -r <Techfakbenutzer\*innenname>@files.techfak.de:test .
- Hochladen der Datei filename in das remote Verzeichnis: scp filename <Techfakbenutzer\*innenname>@files.techfak.de:filename
- Hochladen des Ordners test: scp -r test juser@files.techfak.de:test
- Alternativ zum aktuellen Pfad kann auch ein beliebiger verwendet werden